# Neural Network Consoleによるディープラーニング

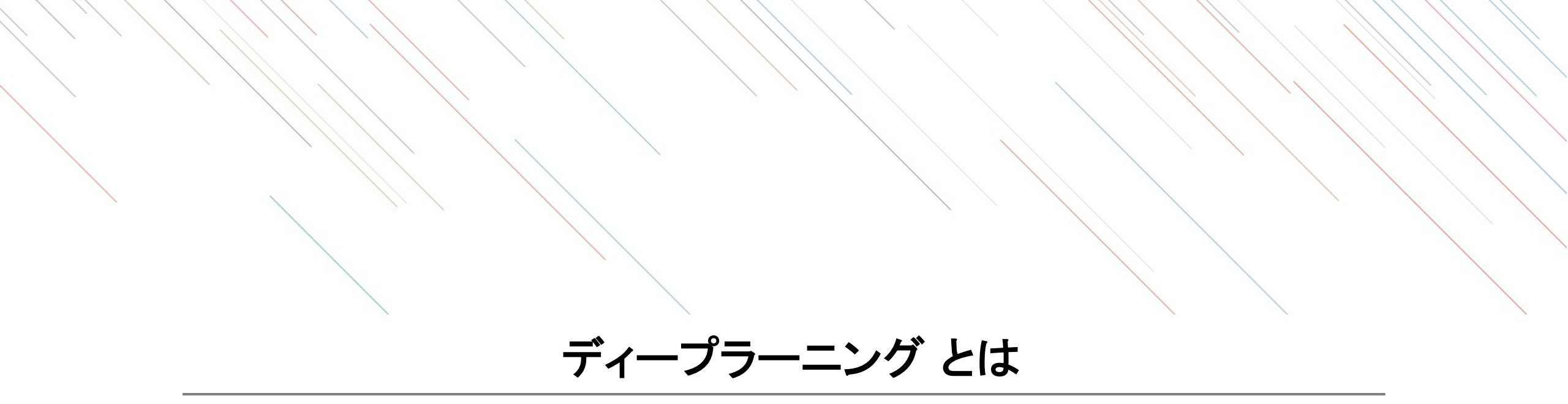

#### 動画視聴

# 動画視聴 ニューラルネットワークコンソール(NNC)を開発したソニーの小林さんの講義動画 です。 - ディープラーニングとは?1(38:32) ・人工知能の歴史とディープラーニング

#### - ディープラーニングとは?2(27:19)

- SONYにおけるAIへの取り組み
- ディープラーニングを用いたAI開発のポイント

### → 講義ではニューラルネットワークコンソールを使って分析演習を実施

### Neural Network Consoleに触れてみる

### 第8回講義内容

ディープラーニングで解く問題:手書き文字の「4」と「9」を見分ける

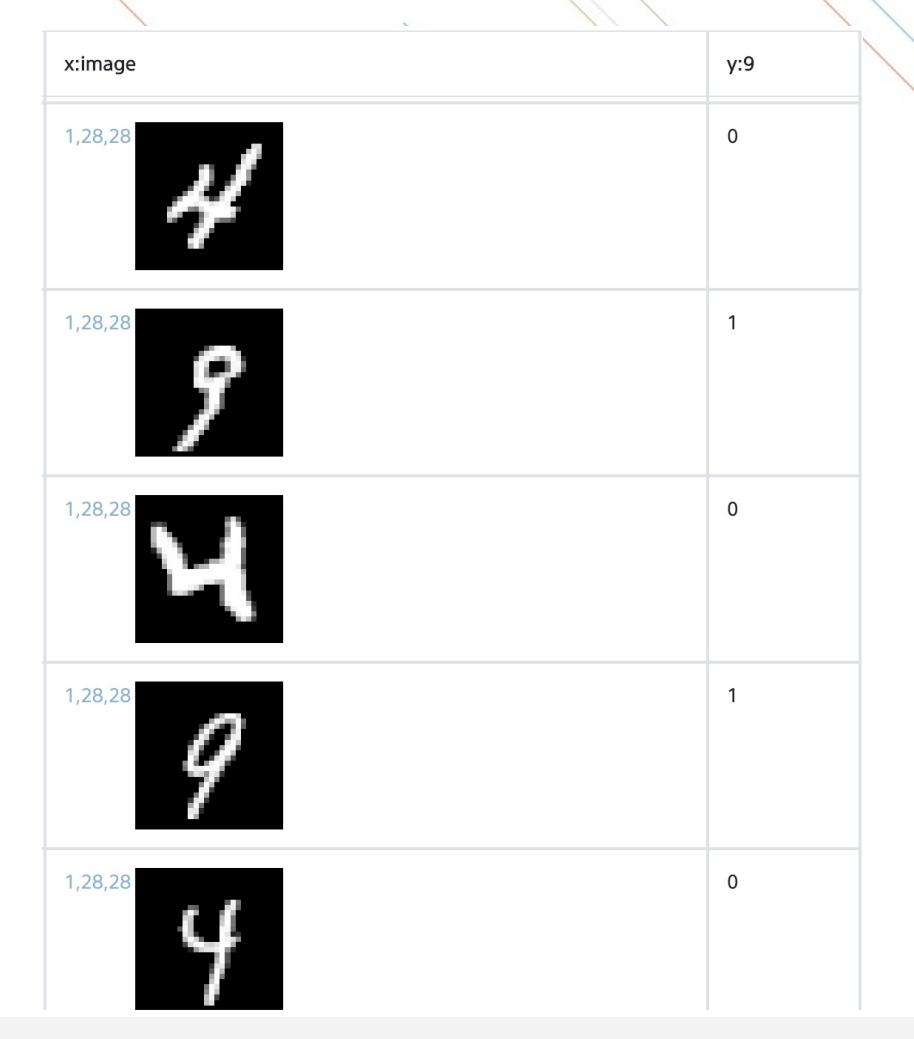

すでに準備されている手書き文字画像の 「4」と「9」の見分ける問題

 シンプルなモデルを使ってNeural Network
 Consoleの使い方を一通り(データの学習から 予測)までやってみる.

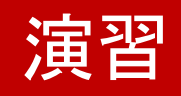

### Neural Network Consoleクラウド版にサインイン

Chromeブラウザを起動し、Neural Network ConsoleのWebからクラウドにサインイン。

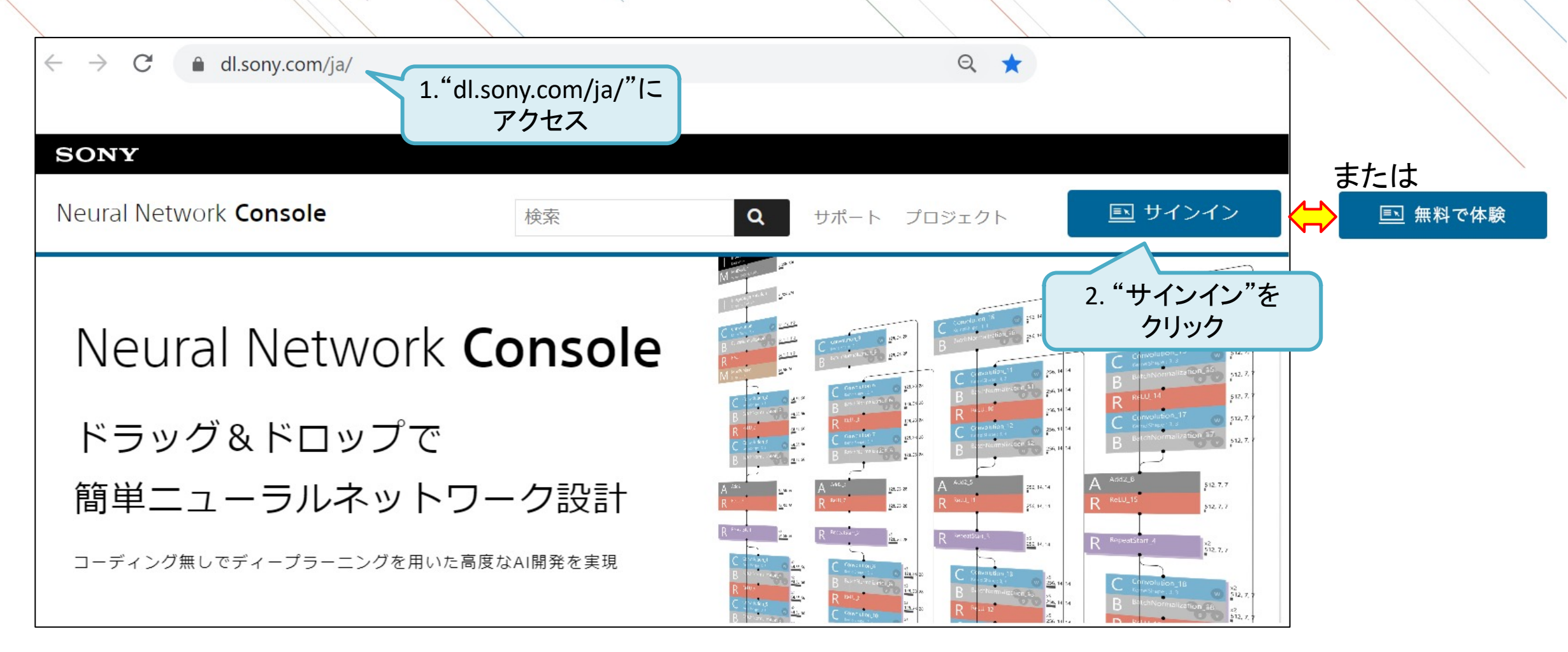

### Neural Network Consoleクラウド版にサインイン

Chromeブラウザを起動し、Neural Network ConsoleのWebからクラウドにサインイン。

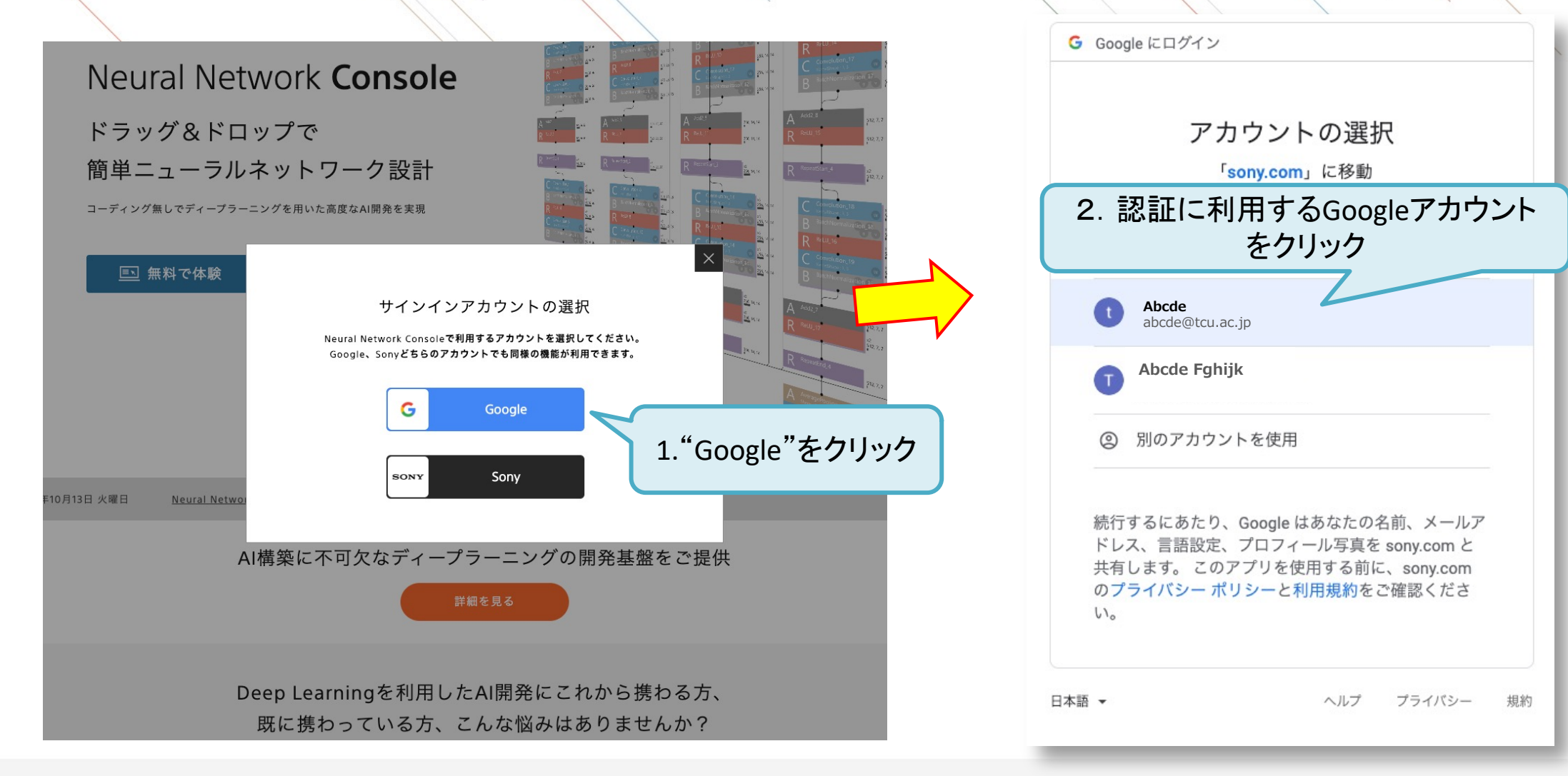

7

# Neural Network Consoleクラウド版にサインイン

#### 「ダッシュボード」が表示される

|                     | Neural Network <b>Console</b>   | 最近のプロジェクト | (i)Information | ` |
|---------------------|---------------------------------|-----------|----------------|---|
| 「プロジェクト」<br>をクリック 🖒 | ダッシュボード<br>プロジェクト<br>データセット     |           |                |   |
|                     | ジョブ履歴<br>                       | 最近のジョブ    |                |   |
|                     | サンプルプロジェクト<br>公開プロジェクト<br>公開API |           |                |   |
|                     | サービス設定                          |           |                |   |
|                     |                                 |           |                |   |

### サンプルプロジェクトを選択

#### サンプルとして用意された画像認識のプロジェクトを選択

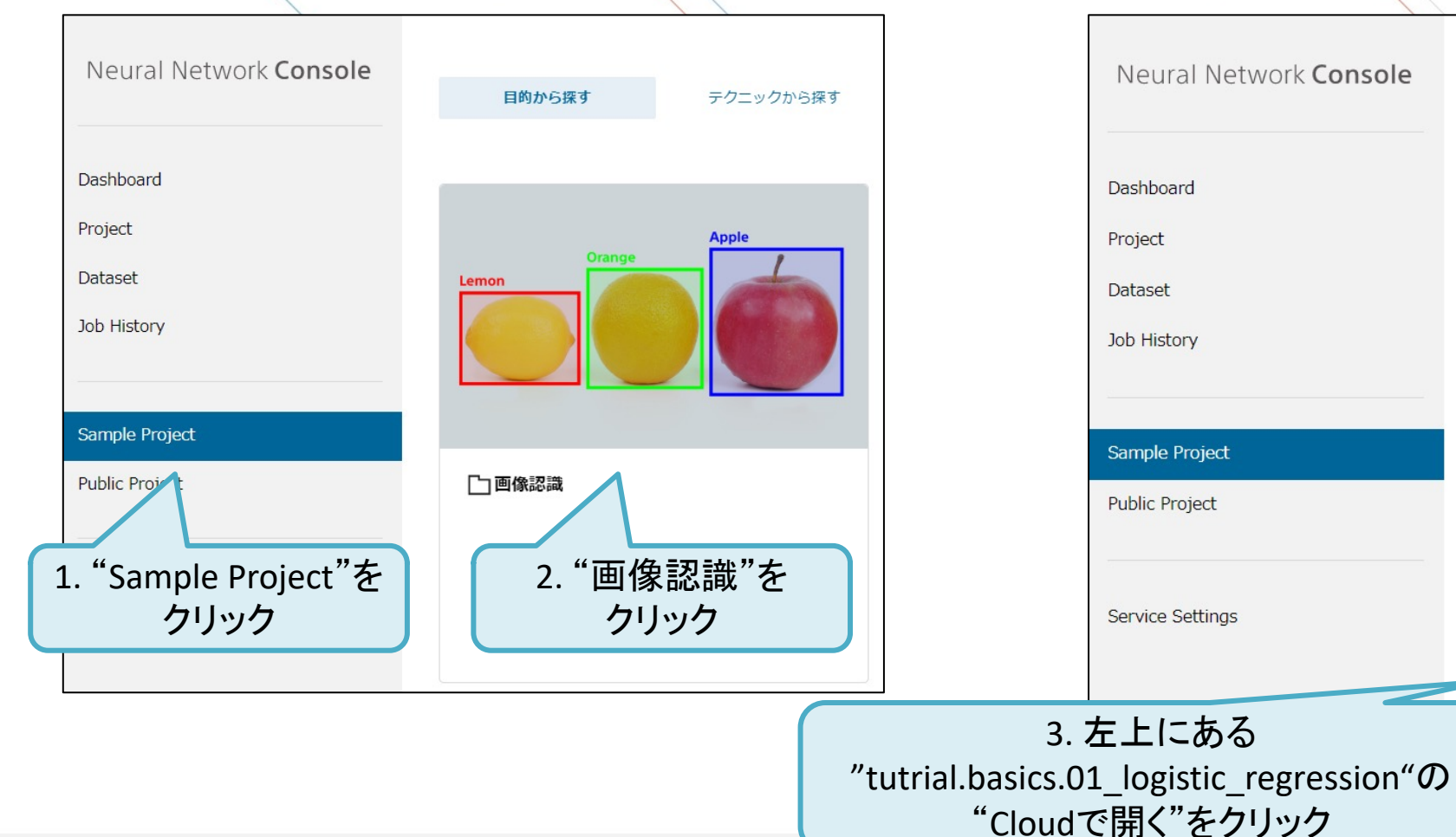

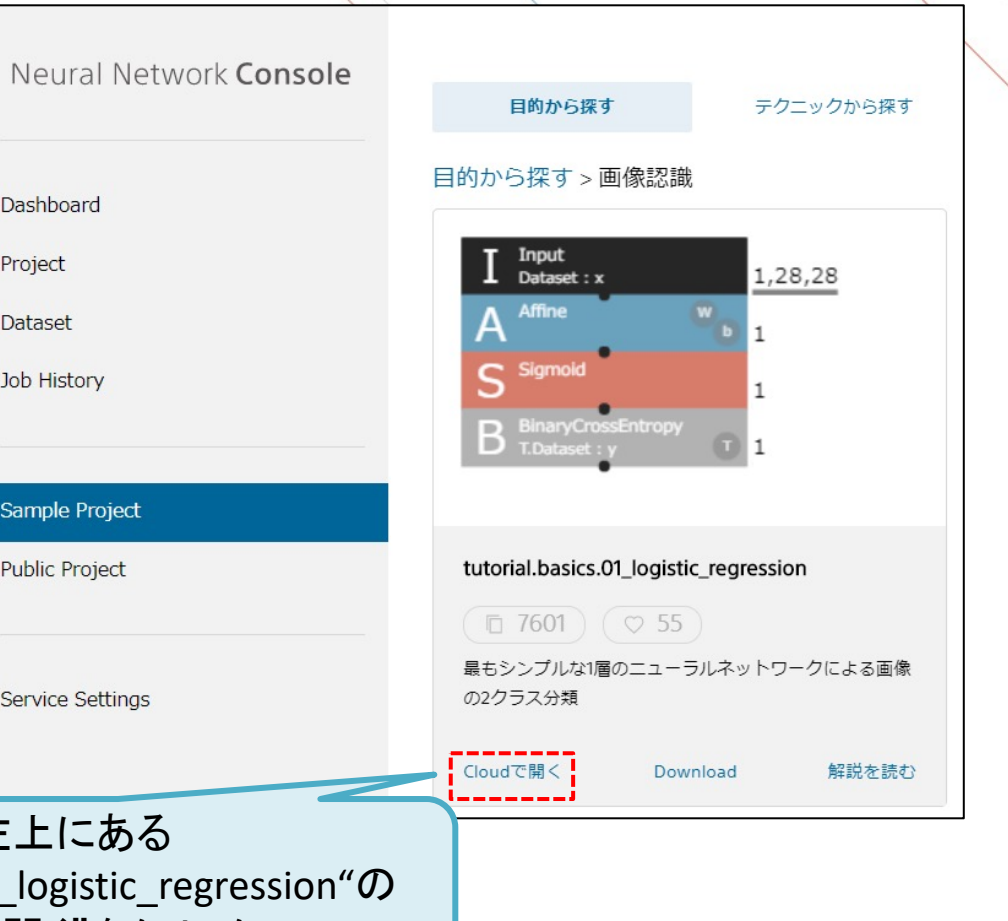

# サンプルプロジェクトを開く

### プロジェクト名を指定し開く。

|                                  | + New Project $\triangle$ Upload Project Date uploaded $\vee$ ALL $\vee$ Q Search |                                                    |      |  |  |  |  |
|----------------------------------|-----------------------------------------------------------------------------------|----------------------------------------------------|------|--|--|--|--|
| Neural Network <b>Console</b>    | 🗋 Name                                                                            | Modified                                           | Acti |  |  |  |  |
| Dashboard                        | tutorial.basics.01_logistic_r                                                     | regression<br>SAMPLE                               |      |  |  |  |  |
| Project                          |                                                                                   |                                                    |      |  |  |  |  |
| Dataset                          | tutorial<br>選択したサンプルス                                                             | プロジェクトを元に新しいプロジェクトを作成し<br>トタをユカレアイださい、1~255文字N内でN下 |      |  |  |  |  |
| Job History                      | の文字は使用できま<br>(¥, /, :, *, ?, ", <                                                 | , >,  , ;)                                         |      |  |  |  |  |
| Sample Project<br>Public Project | tutorial<br>tutorial.basics.0<br>tutorial                                         | D1_logistic_regression<br>Cancel OK<br>SAMPLE      |      |  |  |  |  |
| Service Settings                 | tutor<br>1. 半角<br>ジェク<br>し"Ok                                                     | 英数字でプロ<br>小名を入力<br>〈"をクリック                         |      |  |  |  |  |

|                               | + New Project 🛧 Upload Project D                   | ate uploaded $\vee$ ALL $\vee$ Q Search |
|-------------------------------|----------------------------------------------------|-----------------------------------------|
| Neural Network <b>Console</b> | 🗆 Name                                             | Modified                                |
| Dashboard                     | tutorial.basics.01_logistic_regression<br>보 0.14MB | n Saving                                |
| Project                       |                                                    |                                         |
| Dataset<br>Job History        | 2. 作成されたプロ                                         | Iジェ                                     |
| Sample Project                | クトをクリック                                            | MPLE                                    |
| Public Project                | tutorial.basics.06_auto_encoder                    | SAMPLE                                  |
| Service Settings              | tutorial.basics.10_deep_mlp                        | SAMPLE                                  |

ネットワーク編集画面の確認

ネットワークの編集画面が表示されることを確認。

| 슈 EDIT TRAININ                                                                                      | IG EVALUATION                       | tutorial.basics.01_logistic_regression | ල Dataset | လ္လွ်ို CONFIG                                                                                                    | e e                                                                                                    | ↑ ⊕                                                  |  |
|----------------------------------------------------------------------------------------------------|-------------------------------------|----------------------------------------|-----------|----------------------------------------------------------------------------------------------------|----------------------------------------------------------------------------------------------------|------------------------------------------------------|--|
| Components<br>Q Search                                                                              |                                     | Θ 100% θ                               | Action V  | Controller                                                                                                    | Run                                                                                                    |                                                      |  |
| <ul> <li>✓ IO<br/>Input</li> <li>✓ Loss<br/>SquaredError<br/>HuberLoss<br/>AbsoluteError</li> </ul> | A Affine W b 1<br>S Sigmoid 1       |                                        |           | <ul> <li>Profile</li> <li>Train</li> <li>Evaluate</li> <li>Standard</li> </ul>                                                                                                    | Structure                                                                                                 | Search                                               |  |
| Layer Property                                                                                      | BinaryCrossEntropy<br>T.Dataset : y |                                        |           | <ul> <li>CPU 10 H</li> <li>NVIDIA® Tes</li> <li>NVIDIA® Tes</li> <li>NVIDIA® Tes</li> <li>NVIDIA® Tes</li> <li>NVIDIA® Tes</li> <li>NVIDIA® Tes</li> <li>NVIDIA® Tes</li> <li>CPUの無料利用枠にのご利用は有料です</li> </ul> | Free<br>la® K80 GPU<br>la® V100 GPU<br>la® V100 GPU<br>la® V100 GPU<br>la® V100 GPU+<br>は残り 10 時間です<br>す。 | x 1<br>x 1<br>x 4<br>x 8<br>x 8<br>x 8<br>x 8<br>x 8 |  |

## 今回利用する学習モデルの構成

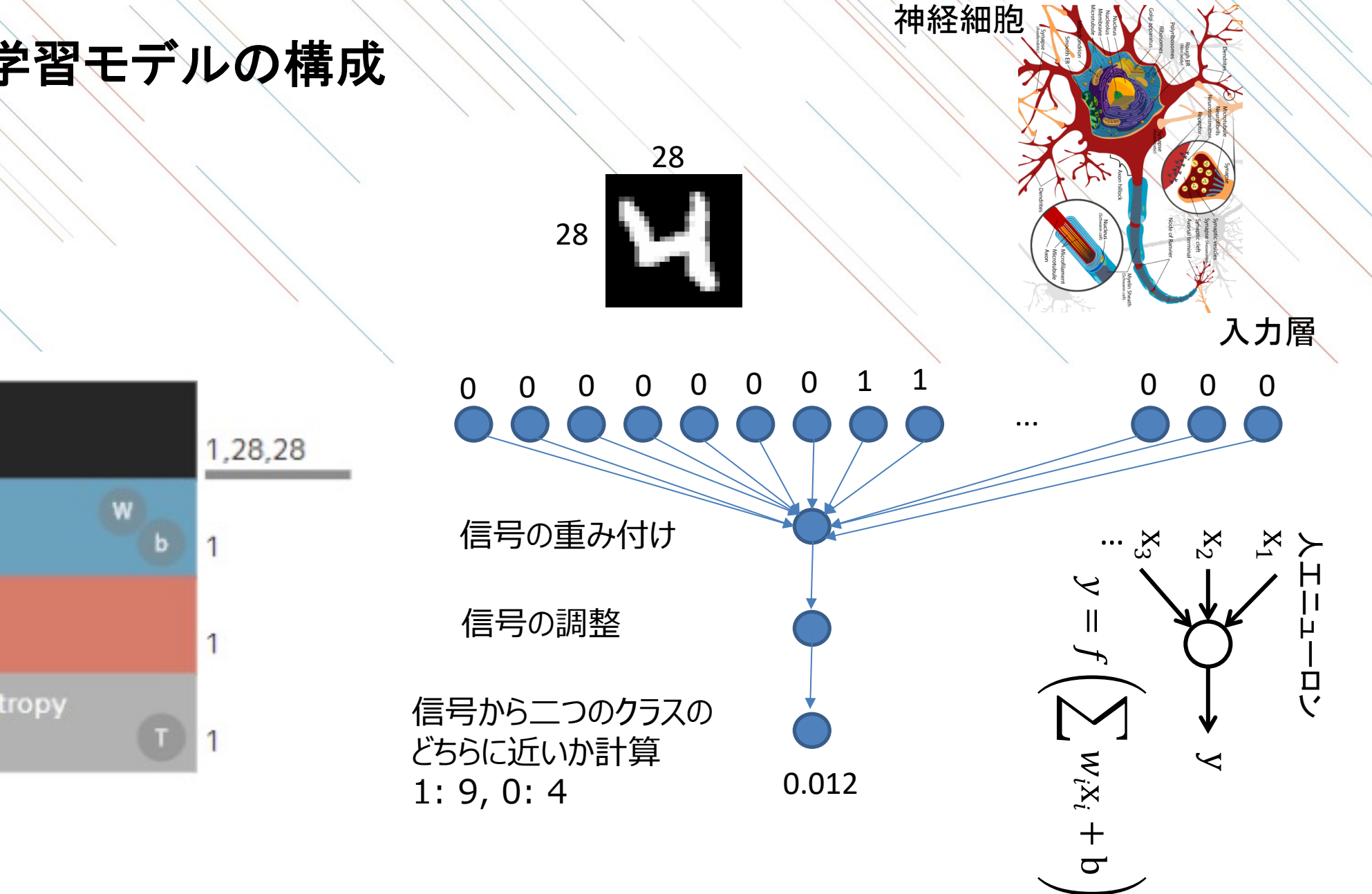

Input Dataset : x Affine А Sigmoid BinaryCrossEntropy T.Dataset : y

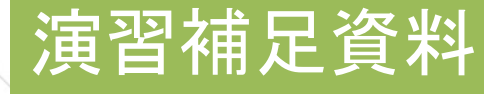

6構造自動探索

評価

推論

### レイヤー説明:Input

ネットワーク全体の入力層にあたるレイヤーである。 パラメータとして入力データのサイズを入力する必要がある。 指定したデータサイズと入力データのサイズが合わない場合、学習時にエラーが発生する。

データサイズの例

|       |       |      | 表デー    | \$    |              |     | RGB画像             | 白黒画像               |
|-------|-------|------|--------|-------|--------------|-----|-------------------|--------------------|
| 入力    | ナイズ : | 100  |        |       |              | 入力サ | イズ: (3, 256, 128) | 入力サイズ: (1, 28, 28) |
|       |       | 個人属情 | 生情報 10 | 10カラム | <br>予測値      |     |                   |                    |
| ID    | 性別    | 年齡   | 居住地    | 収入    | <br>購入<br>頻度 |     |                   |                    |
| 00001 | 男性    | 20代  | 東京     | 700万  | 高            | 256 | 25 M              | 28                 |
| 00002 | 男性    | 30代  | 埼玉     | 600万  | 低            | 200 |                   |                    |
| 00003 | 女性    | 20代  | 東京     | 300万  | 中            |     |                   | 28                 |
| 00004 | 女性    | 10代  | 東京     | NA    | 中            |     |                   |                    |
| 00005 | 男性    | 20代  | 千葉     | 400万  | 高            |     | 128               |                    |

ネットワーク

作成

学習

ータセット

進備

セットアップ

### レイヤー説明:Affine

入力層の全ての値を用いた線形変換を行うレイヤーである。 Outputのサイズを任意に指定でき、レイヤーのサイズを自在に調整できる。 Outputの各セルはInputの全ての値が入力値として利用される。

演習補足資料

y = Wx + b

6構造自動探索

評価

推論

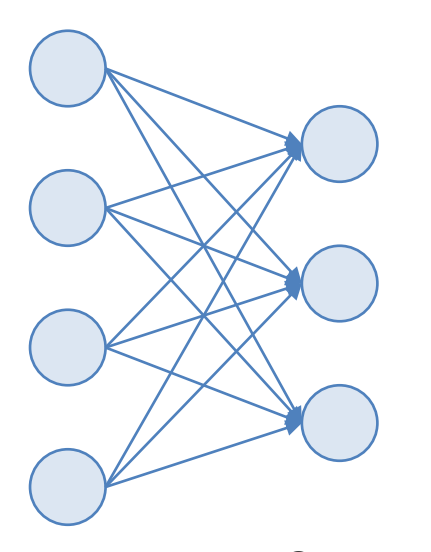

1次元→1次元の例

Input

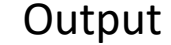

2次元→2次元の例

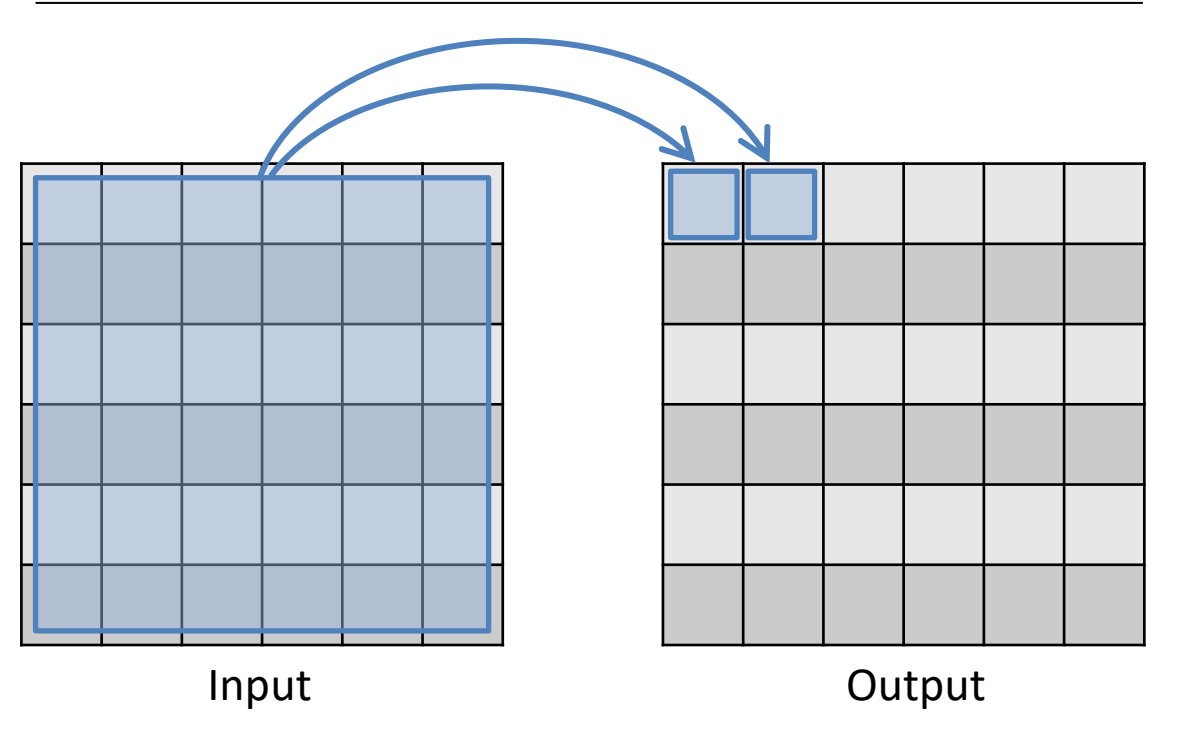

ータセット

進備

セットアップ

ネットワーク

作成

学習

14

## データセット設定画面の確認

#### 設定されているサンプルデータセットの確認。

| ☆ EDIT                                              | TRAINING                    | EVALUATION | I                       | tutorial.basics.01_logistic_regression | C DATASET          | දිරි CONFIG |     | <b>画</b> 不 | ⇔                                     |
|-----------------------------------------------------|-----------------------------|------------|-------------------------|----------------------------------------|--------------------|-------------|-----|------------|---------------------------------------|
| Training<br>② mnist.sma                             | all_mnist_4or9_             | training   | C Link Dataset mnist.sm | all_mnist_4or9_training                |                    | **          |     |            | $\stackrel{\downarrow }{\downarrow }$ |
| Num Data<br>Num Column                              | 1500<br>2                   |            | 🗹 Main 🔽 Shuffle        | ✓ Image Normalization(1.0/255.0)       | 1. DATASET<br>クリック | 2           | « < | 1 / 150    | > >>                                  |
| Shuffle<br>Cache<br>Normalize                       | true<br>true<br>true        | Main       | Index                   | x:image                                |                    |             | y:9 |            |                                       |
| Validation<br>Commist.sma<br>Num Data<br>Num Column | all_mnist_4or9_<br>500<br>2 | test       | 1                       | 1,28,28                                |                    |             | 0   |            |                                       |
| Shuffle<br>Cache<br>Normalize                       | false<br>true<br>true       |            | 2                       | 1,28,28                                |                    |             | 1   |            |                                       |
|                                                     |                             |            | 3                       | 1,28,28                                |                    |             | 0   |            |                                       |

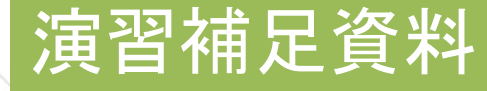

### データセットの説明

0~9の手書き文字画像から数字を判別する。ハンズオンでは4と9のみをピックアップしている。 アメリカ国勢調査局が収集した手書き文字データから、数字を抽出したデータ(MNIST)である。

MNISTデータセット(手書き数字認識)

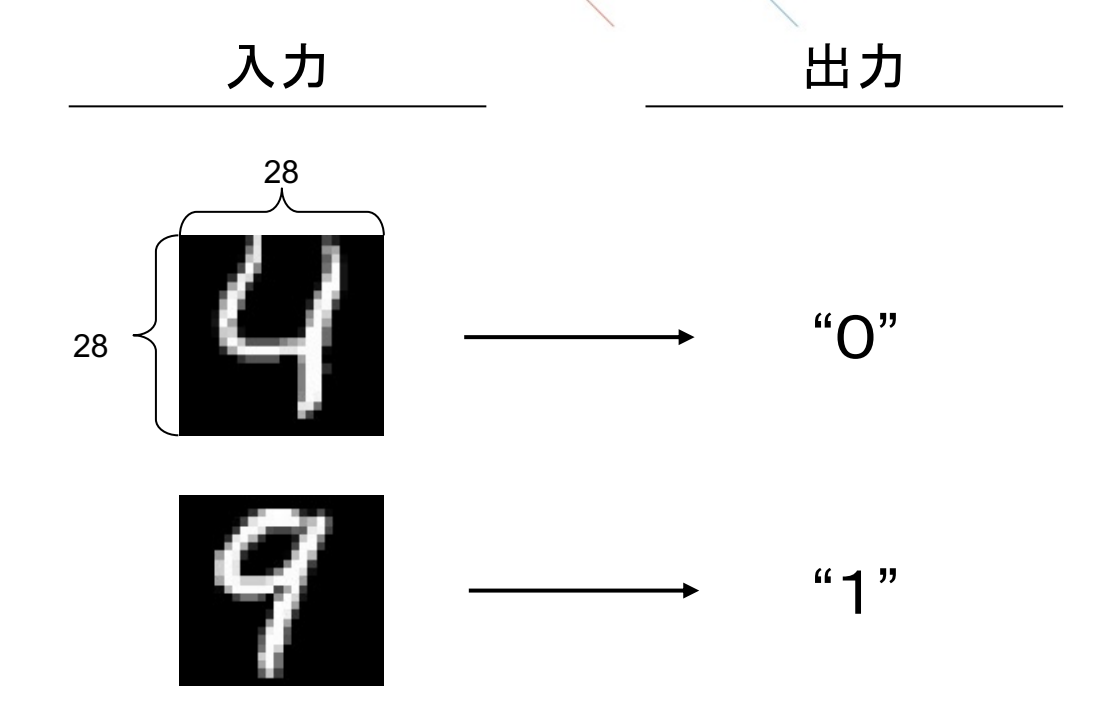

# 学習の実行

#### "Run"をクリックするとクラウド上の計算用インスタンスが起動し学習を開始。

| 순 EDIT TRAININ                                                                                                    | G EVALUATION                                                                                         | tutorial.basics.01_logistic_regression ODATASET                               | 45 CONFIG 🖱 🖻 不 🕀                                                                                                    |
|----------------------------------------------------------------------------------------------------|----------------------------------------------------------------------------------------------------|-------------------------------------------------------------------------------|----------------------------------------------------------------------------------------------------|
| Components       Q     Search       ∨     IO       Input       ∨     Loss       SquaredError       HuberLoss       AbsoluteError | G EVALUATION<br>Main X +<br>P P & D D V<br>Input<br>Dataset : x<br>A Affine V<br>I<br>S Sigmoid<br>1 | tutorial.basics.01_logistic_regression<br>⊙ DATASET<br>○ DATASET<br>○ DATASET | ② CONFIG  □ ● ● ● ● ● Controller  O Profi  I. "Run"を  D リックし学  習を実行  Standard ABCI                                                                                                    |
| Layer Property                                                                                                    | T.Dataset : y T                                                                                      |                                                                               | <ul> <li>CPU 10 H Free x1</li> <li>NVIDIA® Tesla® K80 GPU x1</li> <li>NVIDIA® Tesla® V100 GPU x1</li> <li>NVIDIA® Tesla® V100 GPU x4</li> <li>NVIDIA® Tesla® V100 GPU x8</li> <li>NVIDIA® Tesla® V100 GPU x8</li> <li>NVIDIA® Tesla® V100 GPU x8</li> <li>CPUの無料利用枠は残り 10 時間です。GPU のご利用は有料です。</li> </ul> |

### 学習結果の表示と評価の実行

#### 学習結果が表示されることを確認し、評価を行うため再度"Run"をクリック。

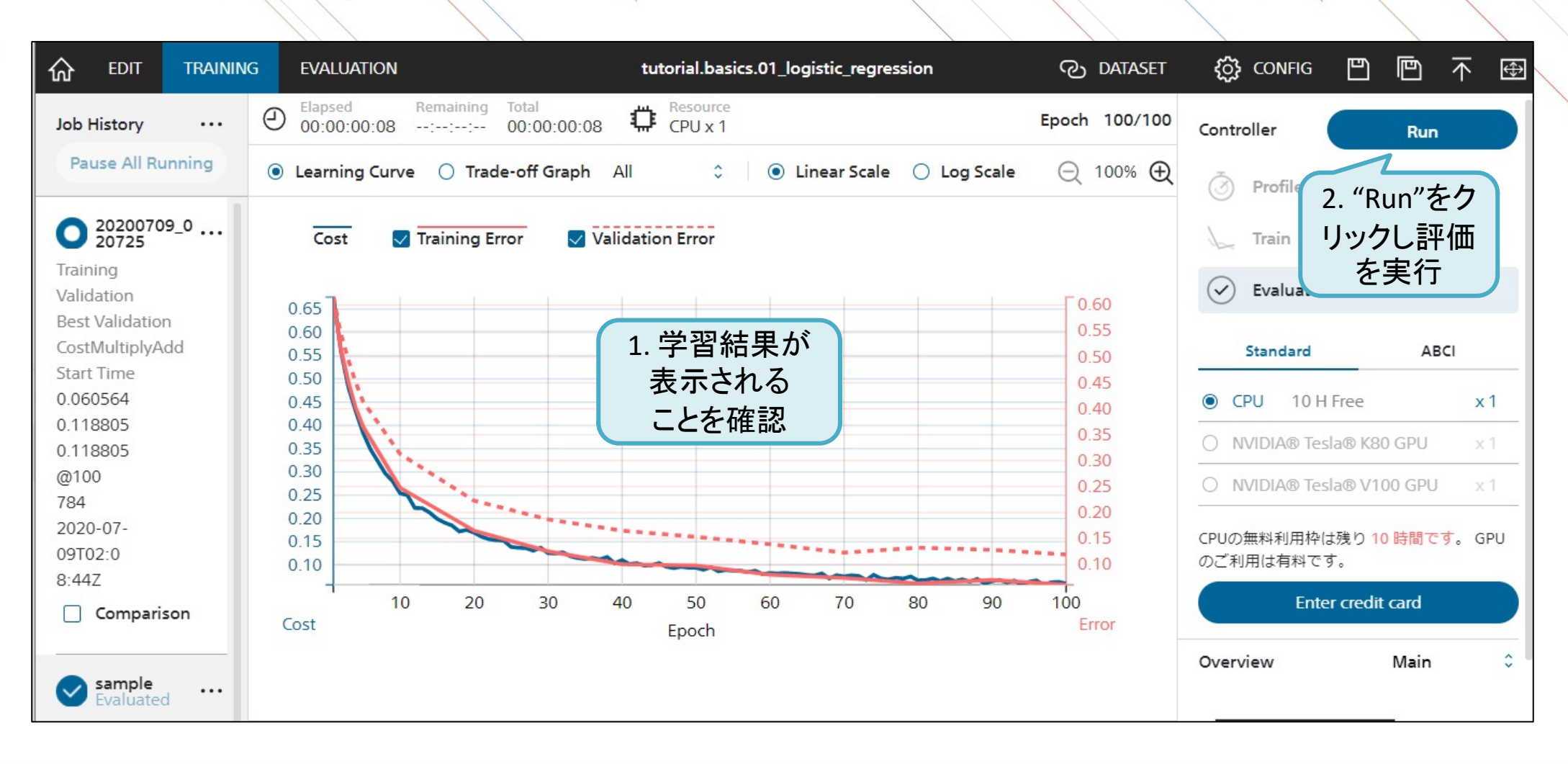

### 結果の確認

演習

個々の画像の識別結果や作成されたモデルの識別精度の結果を確認。

|                                                      | y: 正解データ(「<br>y': 予測(0~10                                                           | 4」なら0<br>)数値)                                  | 、「9」なら1)                                                              |                                                                                                    | 2. 混同行列((<br>latrix)をクリッ<br>詳細を研     | Confusion<br>クし結果の           |                    |
|------------------------------------------------------|-------------------------------------------------------------------------------------|------------------------------------------------|-----------------------------------------------------------------------|----------------------------------------------------------------------------------------------------|--------------------------------------|------------------------------|--------------------|
| Elapsed<br>00:00:00:                                 | Remaining Total<br>10:: 00:00:00:10 CPU x 1                                         |                                                | Data 500/500                                                          | Elapsed         Remaining           00:00:00:10        :::                                                                              | 0 0.10 CPU x 1                       |                              | Data 500/50        |
| <ul> <li>Output Res</li> <li>Classificati</li> </ul> | sult ○ Confusion Matrix y - γ' ≎ ○ Ο<br>ion Result y - y' ≎ ○ Classification Matrix | thers ≎<br>< y-y': Recall                      | <ul> <li>&lt; 1 / 50 &gt; &gt;</li> <li>C Likelihood Graph</li> </ul> | <ul> <li>Output Result          <ul> <li>Output Result</li> <li>Classification Result</li> <li>y - y'</li> <li>↓</li> </ul> </li> </ul> | sion Matrix y - y' $\Rightarrow$ O C | tthers ≎<br>x y-y': Recall ≎ | O Likelihood Graph |
| y' î                                                 |                                                                                     |                                                |                                                                       | Accuracy                                                                                                    | ?.???                                |                              |                    |
| Index                                                | x:image                                                                             | y:9                                            | у'                                                                    | Avg.Precision                                                                                                    | ?.???                                |                              |                    |
| 1                                                    |                                                                                     | 0                                              | 0.04871734                                                            | Avg.Recall                                                                                                    | ?.???                                |                              |                    |
|                                                      | 1. 個々の通                                                                             | 『像                                             |                                                                       | Avg.F-Measures                                                                                                    | ?.???                                |                              |                    |
|                                                      | の識別結果 確認                                                                            | きの                                             |                                                                       | 適合率                                                                                                    | 再現率<br>Recall                        | y'=0                         | y'=1               |
| 2                                                    |                                                                                     | 0                                              |                                                                       | Precision                                                                                                    |                                      | 0.9522                       | 0.9558             |
|                                                      |                                                                                     | Ľ                                              | んな手書き文字                                                               | F-Measures                                                                                                    | Ļ                                    | 0.9541                       | 0.9539             |
|                                                      | 7                                                                                   | ( <sup>-</sup><br><sup>-</sup><br><sup>-</sup> | 間違えやすいの、                                                              | y:9=0                                                                                                    | 0.956                                | 239                          | 11                 |
|                                                      | <b>P</b>                                                                            |                                                | $ht_2$                                                                | y:9=1                                                                                                    | 0.952                                | 12                           | 238                |

# **CNNの実装**

#### Convolution層とAffine-ReLU層を「Input」と「Affine」の間に挿入してCNNを実装してみる.

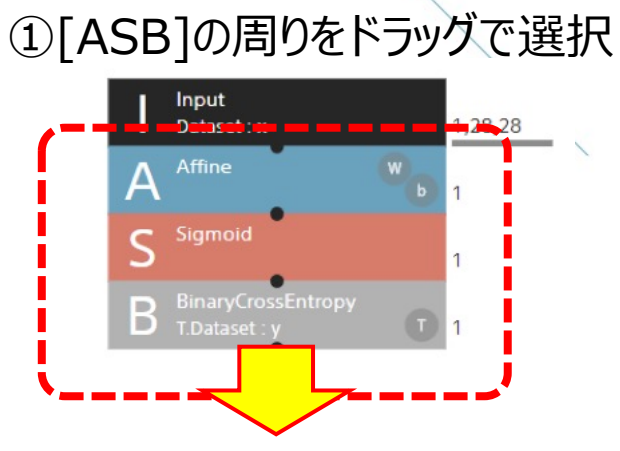

②[ASB]のセットをマウスでドラッグして 「Input」と「Affine」の間に隙間を作る

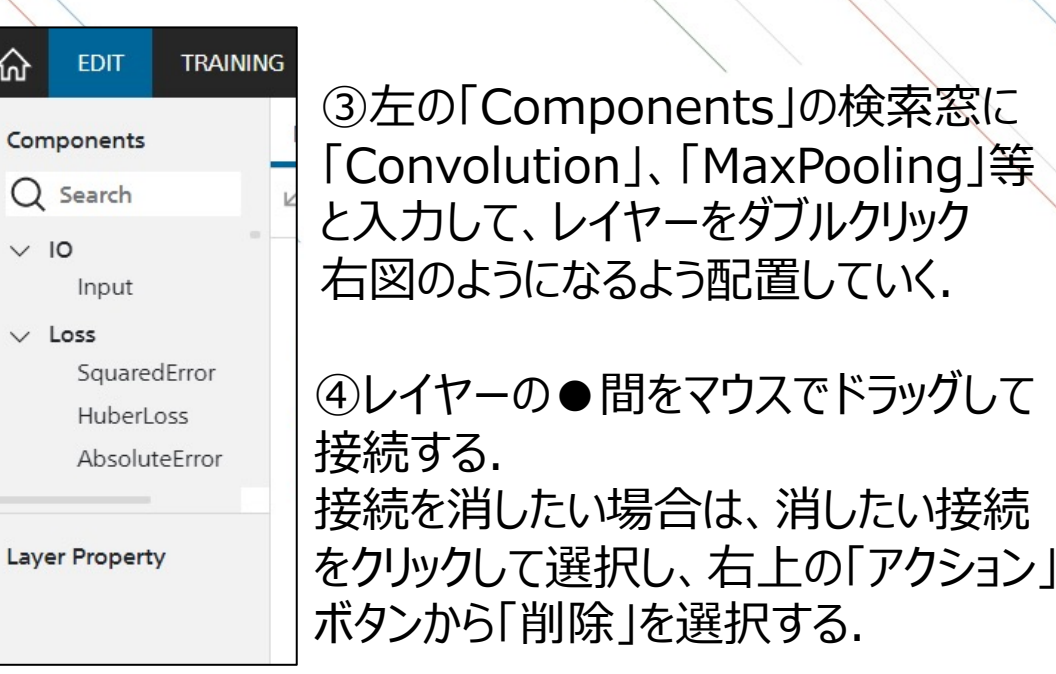

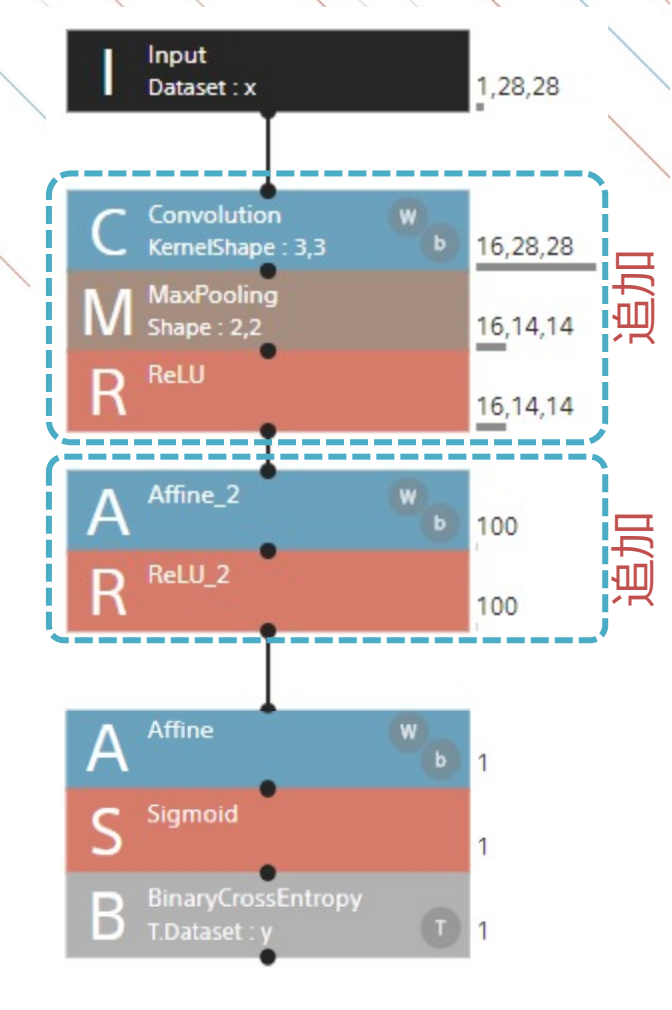

⑤ネットワークができたら、編集で「実行」→評価で「実行」 → 混同行列[Confusion Matrix]で精度を確認

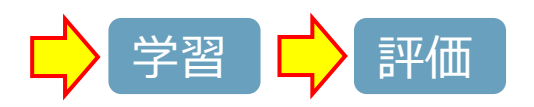

ഹ

# CNNのパラメタの変更

Convolution層とAffine-ReLU層の組み合わせとConvolutionのパラメータ(OutMaps, KernelShape)及び、 Affineのサイズを変更し、試行錯誤することができる。

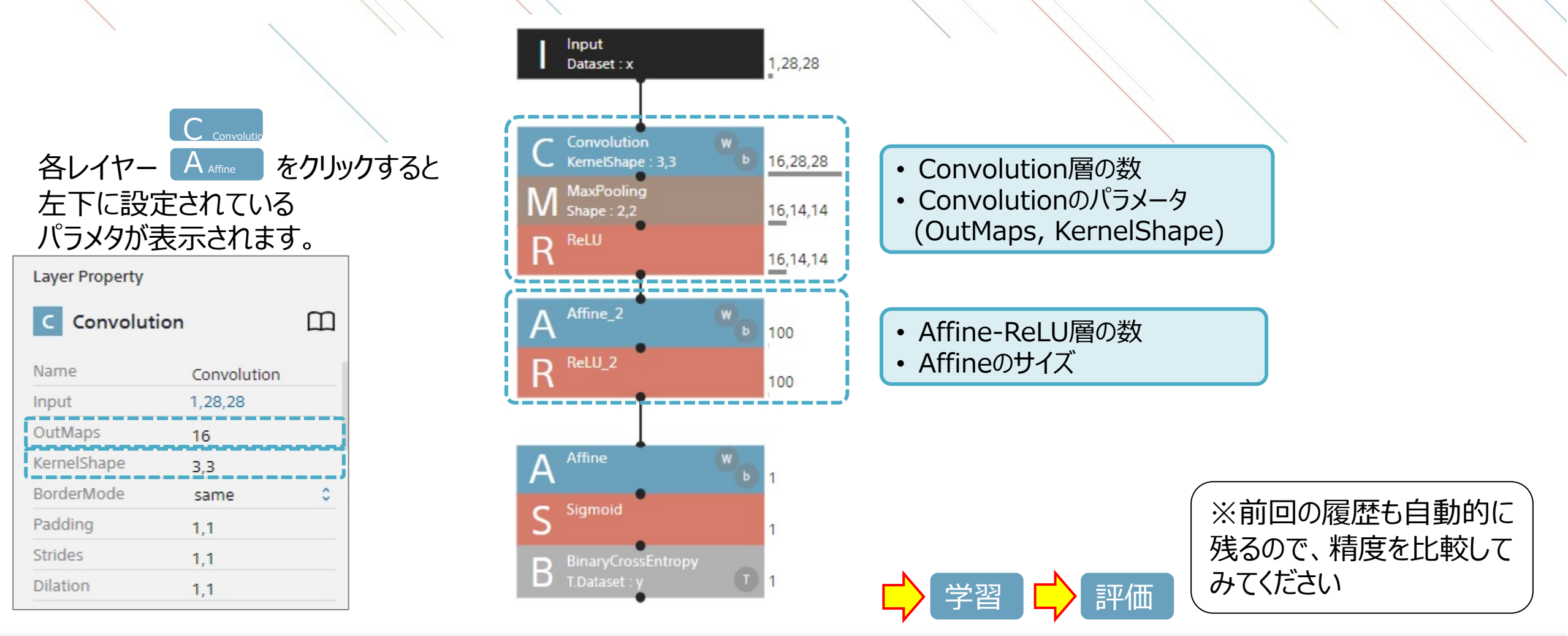